## Transfer plików

## Dostęp do folderów dekodera Sky Sat

Dostęp z komputera PC do plików zapisanych w dekoderze, a w szczególności na: wbudowanym twardym dysku wewnętrznym twardych dyskach przyłączonych do gniazd USB1, USB2 i USB3 twardego dysku podłączonego przez interfejs SATA kartach pamięci przyłączonych do gniazd USB1, USB2 i USB3

jest możliwy jeżeli tylko dekoder jest podłączony do naszej sieci prywatnej przewodowo lub przez WiFi. Do tego konieczna jest znajomość adresu IP dekodera w naszej sieci. Ustalenie adresu IP jest możliwe wybierając MENU->INSTALACJA->USTAWIENIA SIECI IP Dokładny opis ustawienia sieci znajduje się w artykule *Ustawienia sieci* Jeżeli wcześnie ustawiliśmy adres statyczny, każdorazowe sprawdzenie aktualnego adresu nie jest konieczne.

W naszym komputerze otwieramy okno Eksploratora (nie okna przeglądarki internetowej!), np. klikając Mój Komputer.

W pasku adresu wpisujemy adres IP naszego dekodera, poprzedzony 2 znakami \\ (backslash), np adres \\10.10.9.10 (jeżeli wprowadzimy //10.10.9.10, nie otworzymy folderu) i naciskamy Enter.

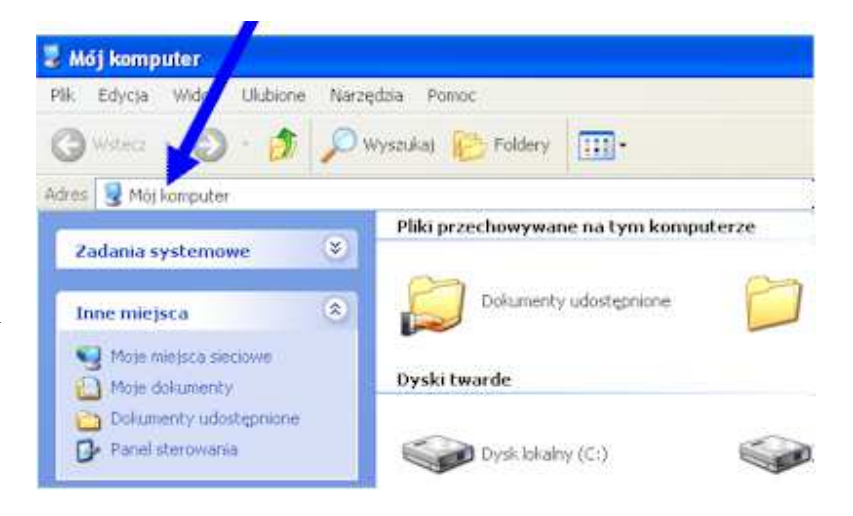

Powinno się otworzyć okno jak na rys. 2

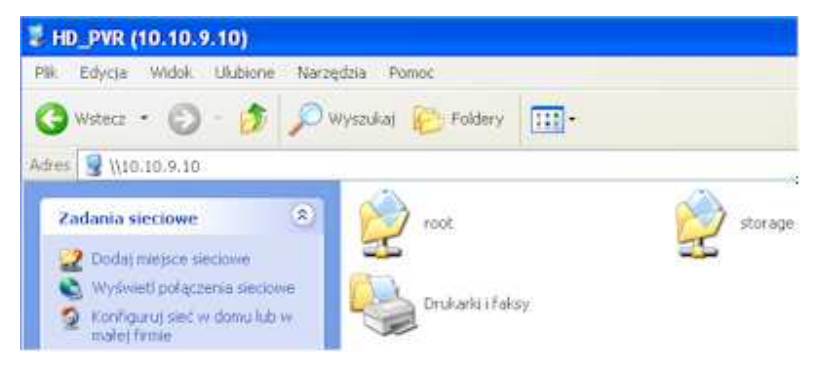

Klikamy na folder **storage.** Otwiera się kolejne okno, w którym widzimy wszystkie dyski dekodera: Jeżeli teraz wyjdziemy np. do wewnętrznego twardego dysku HDD i dalej Recordings, wyświetli się folder z listą nagranych plików wideo

| 📚 storage na HD_PVR (10.10.9.10)   |                        |       |  |  |
|------------------------------------|------------------------|-------|--|--|
| Plik Edycja Widok Ulubione Nara    | rędzia Pomoc           |       |  |  |
| 🔇 Wstecz 🔹 🕥 - 🍠 🔎                 | Wyszuka) 😥 Poldery 🛄 - |       |  |  |
| Adres 😪 \\10.10.9.10\storage       |                        |       |  |  |
| Zadania plików i folderów 🛞        | нор                    | img i |  |  |
| Publikuj ten folder w sieci<br>Web | NET NET                | 0581  |  |  |
| Inne miejsca 🛞                     | USB2                   | US83  |  |  |

| Reco | ordings                           |              |                      | ~              |
|------|-----------------------------------|--------------|----------------------|----------------|
| -    | Nazwa 🔺                           | Rozmiar      | Тур                  | Data modyfikac |
| 2    | 🖬 Akcja na Eigerze, idx           | 796 KB       | Plk IDX              | 16-12-12 22:52 |
|      | 🖬 Akcja na Elgerze.rap            | 74 KB        | PIK RAP              | 16-12-12 22:52 |
|      | 🛕 Akcja na Elgerze, ts            | 4 194 045 KB | VLC media file (.ts) | 14-12-12 22:44 |
|      | 🖻 Akcja na Eigerze.ts1            | 297 651 KB   | Plik TS1             | 15-12-12 00:10 |
|      | 🗖 core.1422                       | 6 368 KB     | Plik 1422            | 14-12-12 17:54 |
| 40   | 🗖 core.1423                       | 93 436 KB    | Plk 1423             | 24-12-12 21:27 |
| *    | 🖬 care.1542                       | 97 164 KB    | P脉 1542              | 31-12-12 18:25 |
| ~    | 🗟 DwáŘjka w akcji Bez twarzy.idx  | 9 K8         | Plik IDX             | 04-01-13 23:40 |
|      | 🗟 DwāŘjka w akcji Bez twarzy, rap | 1 KB         | PIKRAP               | 04-01-13 23:40 |
|      | 🛓 DwăŘjka w akcji Bez twarzy.ts   | 35 344 KB    | VLC media file (.ts) | 23-12-12 21:39 |
|      | 🖻 Ostatnia wspinac.idx            | 879 KB       | Plik IDX             | 04-01-13 23:40 |
|      | 🖬 Ostatnia wspinac.rap            | 69 KB        | PIKRAP               | 04-01-13 23:40 |
|      | 🛕 Ostatnia wspinac.ts             | 4 177 360 KB | VLC media file (.ts) | 25-12-12 23:40 |
|      | 🖬 Pogodapl.idx                    | 11 KB        | Plik IDX             | 08-01-13 22:36 |
|      | 🖬 Pogodapl.rap                    | 2 K8         | PIKRAP               | 08-01-13 22:36 |
|      | 🛓 Pogodapi.ts                     | 26 320 KB    | VLC media file (.ts) | 08-01-13 22:35 |
| Sec. | 🖻 Prawo Agaty 2-01.idx            | 556 KB       | Plk IDX              | 16-12-12 22:52 |
|      | Prawo Agaty 2-01.rap              | 59 KB        | Plik RAP             | 16-12-12 22:52 |
|      | 🛓 Prawo Agaty 2-01.ts             | 3 908 896 KB | VLC media file (.ts) | 12-12-12 23:24 |
|      | Prawo Agaty 2.idx                 | 506 KB       | PIK IDX              | 02-12-12 14:12 |
|      | Prawo Agaty 2,rap                 | 54 KB        | PIKRAP               | 02-12-12 14:12 |
|      | 🔔 Prawo Agaty 2.ts                | 3 643 440 KB | VLC media file (.ts) | 02-12-12 13:18 |
|      | TVP 2 HD.idx                      | 537 KB       | Plik IDX             | 09-01-13 21:51 |
|      | TVP 2 HD.rap                      | 42 KB        | PIKRAP               | 09-01-13 21:51 |
|      | A TVP 2 HD.ts                     | 2 635 008 KB | VLC media file (.ts) | 09-01-13 20:53 |

Należy zwrócić uwagę na rozszerzenia plików. Nas interesują pliki zawierające strumień wideo. Mają one rozszerzenie .ts. Pozostałe pliki .idx i .rap są systemowe. Teraz wystarczy skopiować wybrane nagrania do folderu naszego komputera. Czas kopiowania zależy od długości nagrania oraz jego jakości. Przeciętny 2h film nagrany w HD kopiuje się 3-4 godziny.

Na wbudowanym dysku (lub dyskach zewnętrznych) możemy otworzyć własne foldery i tam umieścić nasze zdjęcia, muzykę lub filmy, aby następnie odtworzyć te materiały bezpośrednio na dekoderze .

| i obieranie pinio () z achoacra za pomocą rep | Pobieranie | plików | z dekodera | za | pomocą | ftp. |
|-----------------------------------------------|------------|--------|------------|----|--------|------|
|-----------------------------------------------|------------|--------|------------|----|--------|------|

| Serwer zdalny: /root | <ul> <li>Dekoder posiada wbudowany serwer ftp. Dane serwera są następujące:</li> <li>Adres: nr IP naszego dekodera w sieci lokalnej login: root</li> <li>Hasło: (nic nie wpisujemy)</li> <li>Po zalogowaniu do dekodera, znajdujemy się w folderze /root</li> <li>Należy zatem przejść o jeden poziom do góry i wybrać folder STORAGE, jak na rysunku obok.</li> <li>Jeżeli zdefiniujemy przekierowanie portu 21 na naszym routerze, to uzyskamy dostęp do naszego dekodera z zewnętrz, przez sieć Internet, ale uwaga, dostęp do naszego dekodera będą mieli wszyscy użytkownicy Internetu, tak więc zaraz po sciągnięciu pliku, sugerujemy zamknięcie przekierowanie.</li> </ul> |
|----------------------|----------------------------------------------------------------------------------------------------|
| Nazwa pliku 🗸        |                                                                                                    |

## Odtwarzanie plików wideo .ts na komputerze

Pliki skopiowane z twardego dysku dekodera lub z dysku USB dają się odtwarzać bez problemu z pomocą odtwarzacza programowego "Media Player Classic", który można pobrać za darmo np. z strony: <u>http://sourceforge.net/projects/guliverkli2/files/Media%20Player%20Classic/</u> lub z

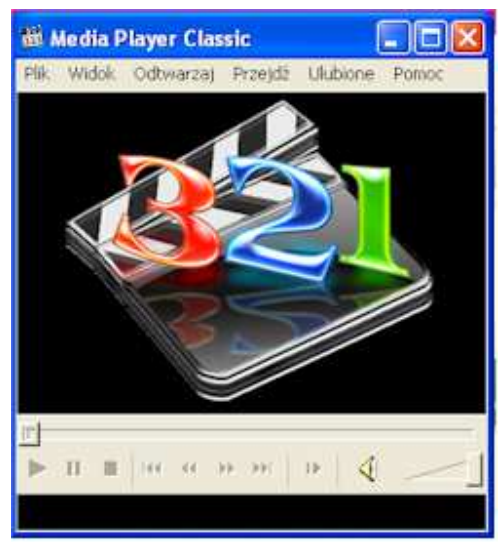

naszej strony wsparcia technicznego www.skysat.pl

Inna możliwość, to modyfikacja plików jeszcze w dekoderze, za pomocą plugin **Fixit\_V9**, który można pobrać automatycznie z serwera octagon-forum.com/develop lub z naszej strony wsparcia technicznego <u>www.skysat.pl</u>.

Po instalacji plugin Fixit\_V9 (sposób instalacji opisany w artykule "Plugin Instalacja"),

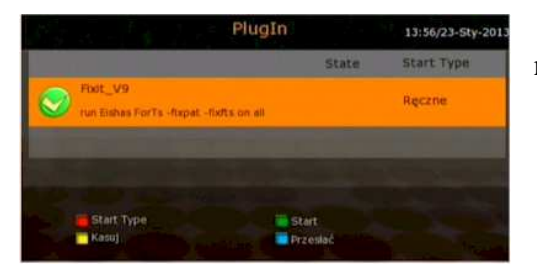

wchodzimy w menu Plugin, wybieramy **Fixit\_V9** i następnie naciskamy zielony przycisk.

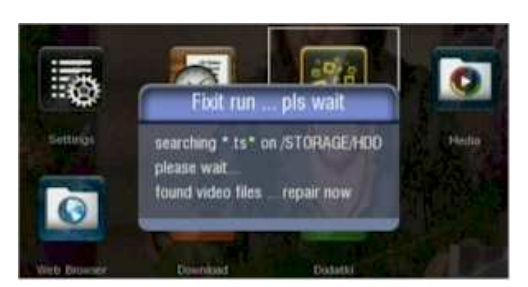

Wystarczy uruchomić plugin zielonym przyciskiem, a program sam odnajdzie pliki .ts i dokona ich modyfikacji. Po zakończeniu operacji naciskamy Exit. Jeżeli skopiujemy pliki na dysk komputera, można już bez problemów odtwarzać je z pomocą takich popularnych odtwarzaczy jak np. VLC.